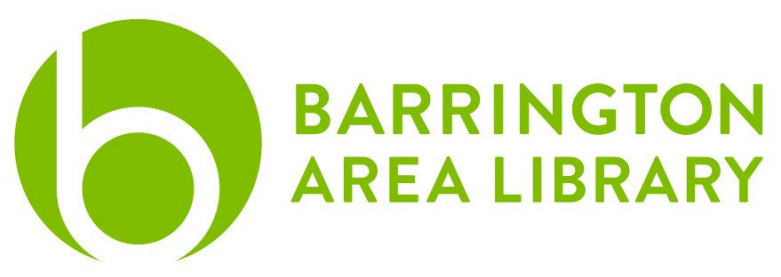

## **USB Recorder Instructions**

#### Contents

- 1. Setup the machine
- 2. Setup the software
- 3. Record and Save

### Setup the machine

- 1. Press the Power button located in the lower left corner of the Marantz Professional USB cassette player recorder.
- 2. Press Stop/Eject on side B (Side B is the tape deck on the right).
- 3. Insert your cassette and close the door.

### Setup the software

- 1. Click the launchpad (rocket icon) and click on GarageBand.
- 2. Make sure Empty Project is selected, then click Choose.
- 3. When prompted for an instrument, choose the microphone 'Record using a microphone or line input'
- 4. Make sure Input 1 is selected and beneath it says: My instrument is connected with: USB Audio Codec.'
  - a. If it does not, click on the arrow and follow the steps below.

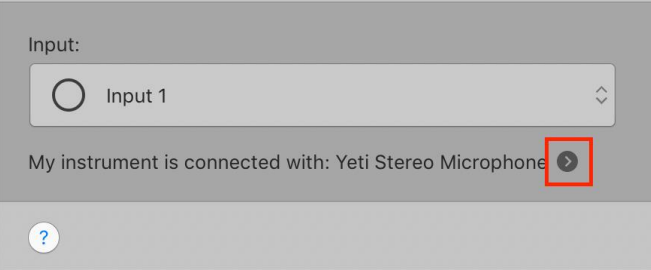

- b. For output, use the drop-down to choose: Built-In Output
- c. For input, use the drop-down to choose: 'USB Audio Codec'

d. Then click the red circle in the upper left to close the dialog box.

|                                                     | Preferences     |    |  |
|-----------------------------------------------------|-----------------|----|--|
|                                                     | ۵.              |    |  |
| General Audio/MIDI Metronome Loops My Info Advanced |                 |    |  |
|                                                     |                 |    |  |
| Devices                                             |                 |    |  |
| Output Device:                                      | Built-in Output | \$ |  |
| Input Device:                                       | USB AUDIO CODEC | \$ |  |
|                                                     |                 |    |  |

- e. You will now see that your instrument is the USB Audio Codec
- 5. Click Create.

#### Record and Save

- 1. Click the 1234 button and the metronome buttons at the top of the page to turn those features off.
- 2. Click the red record circle in GarageBand, then press play on the USB Cassette Recorder.
- 3. Press the Stop/Eject button on the recorder to stop the recorder, then click on the square in GarageBand.
- 4. If you would like to trim or edit out sections, move the playhead (triangle with the vertical line extending) to the section you'd like to trim.
- 5. Right-click on the blue section with the waveform, then choose 'split at playhead.'
- 6. This will split the section into two separate parts. Delete sections as needed, then click, hold, and drag the sections so they match up continuously. Repeat as needed.
- 7. To save the digital file, click on Share in the GarageBand menu, then Export Song to Disk.
- 8. Give your recording a name and save it to your flash-drive in mp3 format, then click Export.
- 9. When the recording and saving is complete, press the Stop/Eject button, remove your cassette tape, then shut the door on the USB Recorder.
- 10. Press the power button on the USB Recorder in the lower left corner to turn the machine off.

# PLEASE REMEMBER TO REMOVE YOUR CASSETTE TAPE.

Questions? Please contact the Digital Services Specialist at <u>digitalservices@balibrary.org</u> or (847) 382 – 1300 x2060